Université de M'sila Faculté des Mathématiques et de l'Informatique Département d'informatique

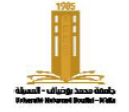

Master 2 IDO Annee unuversitaire: 2022/2023

# TP 6

- 1. Avec SYSTEM, créer une table nommée emp(code number(3),nom varchar(20), prenom varchar(30), gain number (6,2), departement varchar(30));
- 2. Créer un utilisateur nommé « (il/isia) + tp3 » puis connectez le.
- 3. Donner à cet utilisateur la possibilité d'insérer les lignes dans la table emp.
- 4. Donner à cet utilisateur la possibilité de consulter la table emp.
- 5. Avec l'utilisateur il/isia+tp3, créer la vue G\_emp (code,nom,prenom,gain) en <u>lecture seule</u> et vérifier que cette vue <u>n'autorise pas des insertions</u>.
- 6. Avec l'utilisateur il/isia+tp3, créer la vue G\_emp2 (code,nom,prenom, departement) et vérifier que cette vue <u>autorise des insertions</u>.
- 7. Avec l'utilisateur il/isia+tp3, créer la vue G\_emp3 qui permet de calculer le montant global des augmentations de gains (taux\_augmentation = 5%)
- 8. Avec l'utilisateur il/isia+tp3, créer la vue G\_emp4 qui permet de visualiser le nouveau gain de chaque employé (taux\_augmentation = 5%)
- 9. Avec SYSTEM, afficher le contenu de la vue G\_emp. Que remarquez-vous ? Correction
  - 1. Avec SYSTEM, créer une table nommée emp(code number(3),nom varchar(20), prenom varchar(30), gain number (6,2), departement varchar(30));

SQL> connect system/inchalah; Connectú. SQL> create table emp 2 (code number(3), 3 nom varchar(20), 4 prenom varchar(30), 5 gain number(6,2), 6 departement varchar(30)); Table crúúe.

2. Créer un utilisateur nommé « (il/isia) + tp03 » puis connectez le.

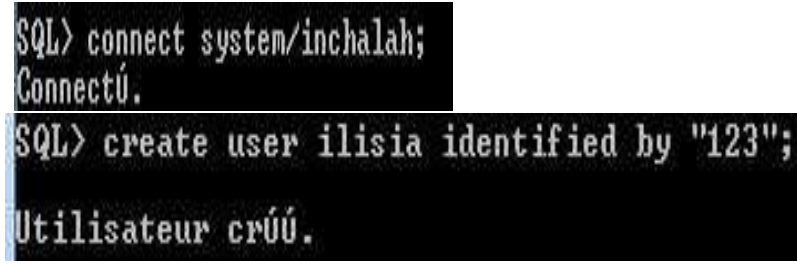

#### Polycopié du cours Architecture et Administration des BD

Université de M'sila Faculté des Mathématiques et de l'Informatique Département d'informatique

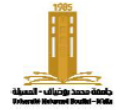

جامعة المسيلة كلية الرياضيات والإعلام الآلي قسم الإعلام الآلي Université de M'sila Faculté des Mathématiques et de l'Informatique Département d'informatique

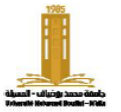

جامعة المسيلة كلية الرياضيات والإعلام الآلي قسم الإعلام الآلي

SQL> grant create session to ilisia;

Autorisation de privilÞges (GRANT) acceptúe.

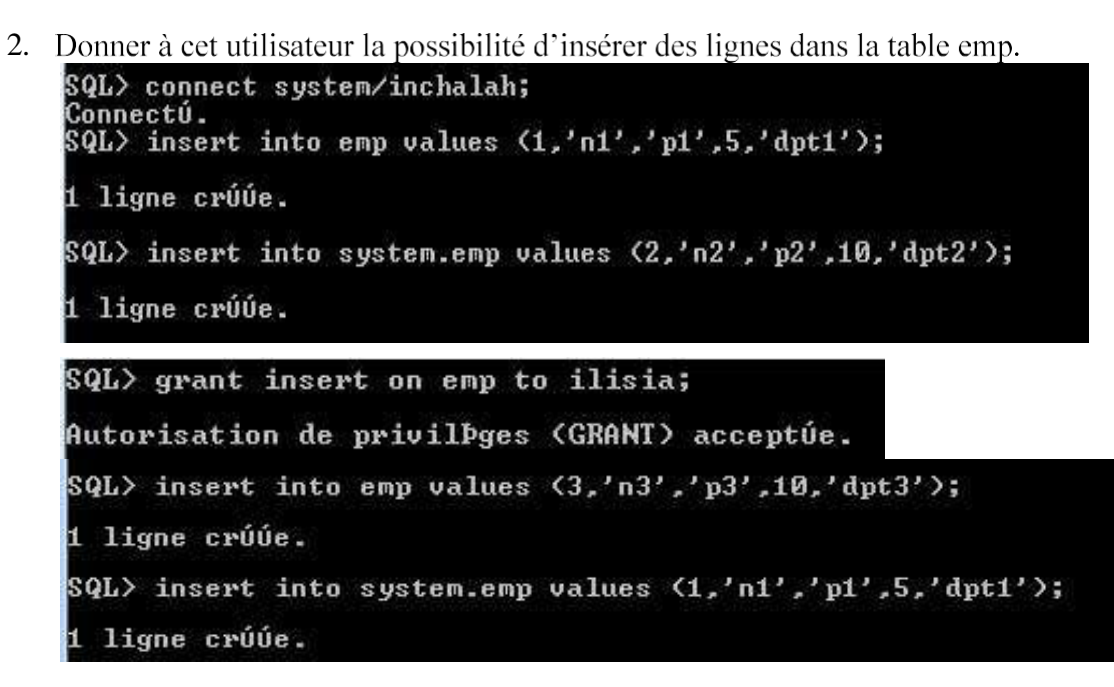

4. Donner à cet utilisateur la possibilité de consulter la table emp.

Université de M'sila Faculté des Mathématiques et de l'Informatique Département d'informatique

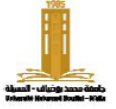

جامعة المسيلة كلية الرياضيات والإعلام الآلي قسم الإعلام الآلي

SQL> connect ilisia/123; Connectú. SQL> select \* from emp; select \* from emp ERREUR Ó la ligne 1 : ORA-00942: Table ou vue inexistante SQL> select \* from system.emp; select \* from system.emp ERREUR Ó la ligne 1 . ORA-01031: privilèges insuffisants SQL> connect system/inchalah; Connectú. SQL> grant select on emp to ilisia; Autorisation de privilÞges (GRANT) acceptúe. SQL> connect ilisia/123; Connectú. SQL> select \* from emp; select \* from emp ERREUR Ó la ligne 1 : ORA-00942: Table ou vue inexistante

SQL> select \* from system.emp;

Université de M'sila Faculté des Mathématiques et de l'Informatique Département d'informatique

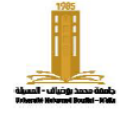

جامعة المسيلة كلية الرياضيات والإعلام الآلم قسم الإعلام الآلي

5. Avec l'utilisateur il/isia+tp3, créer la vue G\_emp (code,nom,prenom,gain) en lecture seule et vérifier que cette vue n'autorise pas des insertions.

| SQL> connect ilisia/123;<br>Connectú.<br>SQL> create view G_emp as<br>2 select code,nom,prenom,g<br>3 from emp<br>4 with read only;<br>from emp                                           | gain                 |                    |  |
|----------------------------------------------------------------------------------------------------|----------------------|--------------------|--|
| ERREUR ó la ligne 3 :<br>ORA-00942: Table ou vue inexi<br>SQL> create view G_emp as<br>2 select code,nom,preno<br>3 from system.emp<br>4 with read only;                                  | istante<br>m,gain    |                    |  |
| Vue crúúe.                                                                                                    |                      |                    |  |
| SQL) insert into G_emp values (5,'n5','p5',5);<br>insert into G_emp values (5,'n5','p5',5)<br>*<br>ERREUR ó la ligne 1 :<br>ORA-01733: les colonnes virtuelles ne sont pas autorisúes ici |                      |                    |  |
| SQL> select ≭ from G_emp;                                                                                                    |                      |                    |  |
| CODE NOM                                                                                                    | PRENOM               | GAIN               |  |
| 1 n1<br>2 n2<br>3 n3<br>1 n1                                                                                                    | р1<br>р2<br>р3<br>р1 | 5<br>10<br>10<br>5 |  |

6. Avec l'utilisateur il/isia+tp3, créer la vue G\_emp2 (code,nom,prenom, departement) et vérifier que cette vue autorise des insertions.

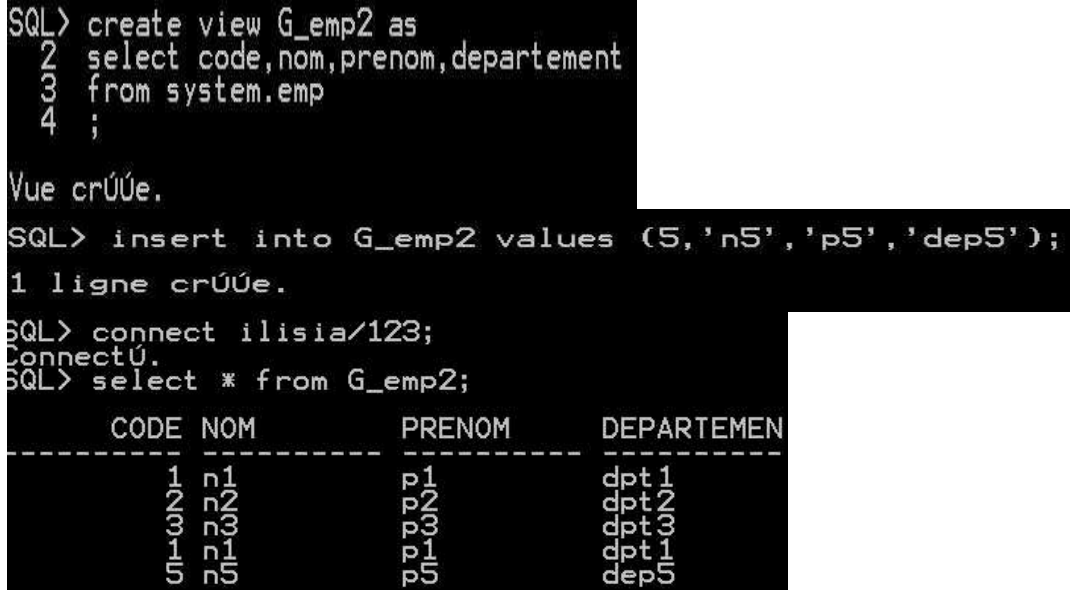

Université de M'sila Faculté des Mathématiques et de l'Informatique Département d'informatique

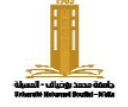

جامعة المسيلة كلية الرياضيات والإعلام الآلي قسم الإعلام الآلي

7. Avec l'utilisateur il/isia+tp3, créer la vue G\_emp3 qui permet de calculer le montant global des augmentations de gains (taux augmentation = 5%)

| SQL> create view G_emp3<br>2 select code,nom,pre<br>3 from system.emp;                                                                                  | as<br>Pnom,gain * 0.05                                   | 5 GAIN_OBTENU                                                          |                    |
|----------------------------------------------------------------------------------------------------|----------------------------------------------------------|------------------------------------------------------------------------|--------------------|
| Vue crúúe.                                                                                                    |                                                          |                                                                        |                    |
| SQL> select * from G_emp3                                                                                                    |                                                          |                                                                        |                    |
| CODE NOM                                                                                                    | PRENOM                                                   | GAIN_OBTENU                                                            |                    |
| 1 n1<br>2 n1<br>2 n1<br>2 n1<br>5 n1<br>5                                                                                                    | р1<br>р23<br>р1<br>р5                                    | , 25<br>, 55<br>, 25                                                   |                    |
| SQL> select sum(GAIN                                                                                                    | _OBTENU) from                                            | G_emp3;                                                                |                    |
| SUM(GAIN_OBTENU)<br>1,5<br>8. Avec l'utilisateur il/<br>de chaque employé (ta<br>SQL) create view G_emp4<br>2 select code,nom,pre<br>3 from system.emp; | /isia+tp3, crée<br>ux_augmentat<br>as<br>nom,gain * 1.05 | r la vue G_emp4 qui permet de visualise<br>tion = 5%)<br>5 GAIN_OBTENU | er le nouveau gain |
| Vue crúúe.                                                                                                    |                                                          |                                                                        |                    |
| SQL> select * from G_emp4;                                                                                                    |                                                          |                                                                        |                    |
| CODE NOM                                                                                                    | PRENOM                                                   | GAIN_OBTENU                                                            |                    |
| 1 n1<br>2 n2<br>3 n3<br>1 n5                                                                                                    | р <u>1</u><br>р2<br>р3<br>р <u>1</u><br>р5               | 5,25<br>10,5<br>10,5<br>5,25                                           |                    |

9. Avec SYSTEM, afficher le contenu de la vue G\_emp. Que remarquez-vous ?

## Université de M'sila

Faculté des Mathématiques et de l'Informatique Département d'informatique

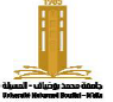

جامعة المسيلة كلية الرياضيات والإعلام الآلي قسم الإعلام الآلي

| SQL> connect system/inchalah<br>Connectú.      | );             |                                      |
|------------------------------------------------|----------------|--------------------------------------|
| SQL> select * from G_<br>select * from G_emp2  | _emp2;         |                                      |
| ERREUR Ó la ligne 1 :<br>ORA-00942: Table ou v | vue inexistant | e                                    |
| SQL> select * from                             | ilisia.G_emp   | <b>&gt;</b> 2;                       |
| CODE NOM                                       | PRENOM         | DEPARTEMEN                           |
| 1<br>1<br>2<br>3<br>1<br>2<br>3<br>1<br>5      |                | dpt1<br>dpt2<br>dpt3<br>dpt1<br>dpt5 |